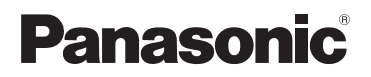

**KX-PRW120** 

# Příručka pro aplikaci Smartphone Connect

Telefon s prvotřídním designem a s aplikací Smartphone Connect

Model č. KX-PRW110

#### Děkujeme vám, že jste si zakoupili výrobek značky Panasonic.

Tento dokument vysvětluje, jak používat aplikaci Smartphone Connect. Informace o funkcích telefonního systému naleznete v dokumentu Návod k obsluze dodaném s telefonním systémem.

### Obsah

## Úvod

| Přehled | aplikace  | Smartphone | Connect | 3 |
|---------|-----------|------------|---------|---|
|         | apintaroo | emanphone  |         |   |

# Začínáme

| Spuštění, ukončení a registrace | 5 |
|---------------------------------|---|
| Rozvržení obrazovky             | 5 |
| Stavová oznámení                | 6 |

# Funkce telefonu

| Hovory                                   | 7 |
|------------------------------------------|---|
| Používání dalších funkcí během hovoru na | а |
| pevné lince                              | 7 |
| Příjem hovorů na pevné lince             | 8 |
| Používání dalších mikrotelefonů          | 8 |

# Funkce seznamu hovorů

| Zobrazení seznamu hovorů               | .10 |
|----------------------------------------|-----|
| Volání ze seznamu hovorů               | .10 |
| Přidání informací ze seznamu hovorů do |     |
| kontaktů                               | .10 |
| Vymazání seznamu hovorů                | .10 |

# Funkce telefonního seznamu

| Funkce | telefonního | seznamu | 1 | 2 |
|--------|-------------|---------|---|---|
|        |             |         |   |   |

# Funkce záznamníku

| Zapnutí záznamníku   | 13 |
|----------------------|----|
| Přehrávání zpráv     | 13 |
| Vymazání všech zpráv | 13 |

# Další funkce

| Kopírování dat do telefonního systému | 14   |
|---------------------------------------|------|
| Kopírování kontaktů                   | 14   |
| Kopírování obrázků (pouze verze se    |      |
| systémem Android™)                    | 15   |
| Kopírování vyzváněcího tónu (pouze ve | erze |
| se systémem Android)                  | 16   |
| Správa paměti mikrotelefonu           | 16   |
| Změna nastavení zvuku                 | 17   |
| Změna nastavení stavového řádku       |      |
| a oznámení                            | 17   |
| Změna obecných nastavení              | 18   |

# Funkce registrace

| Registrace smartphonu k dalším      |    |
|-------------------------------------|----|
| základnám                           | 19 |
| Volba základny                      | 19 |
| Potvrzení bezdrátového přístupového |    |
| bodu                                | 20 |
|                                     |    |

### Zrušení registrace smartphonu ......20

## Další informace

| Máte-li potíže | 22 |
|----------------|----|
| Chybové zprávy | 22 |
| Řešení potíží  | 25 |

# Přehled aplikace Smartphone Connect

Do svého chytrého telefonu můžete nainstalovat bezplatnou aplikaci Smartphone Connect a chytrý telefon pak používat jako rozšíření telefonního systému. Při používání aplikace jsou k dispozici následující funkce.

- Přijímání hovorů a volání prostřednictvím pevné linky
- Přijímání hovorů a volání přes interkom
- Přehrávání zpráv ze záznamníku
- Prohlížení seznamů hovorů
- Kopírování kontaktů z vašeho smartphonu do telefonního systému
- Přesměrování hovorů na pevnou linku mezi chytrým telefonem a mikrotelefony
- Kopírovaní snímků z chytrého telefonu do mikrotelefonů, kde budou použity jako tapety (pouze verze se systémem Android)
- Kopírování vyzvánění z chytrého telefonu do mikrotelefonů (pouze verze se systémem Android)

# Požadavky

Nejnovější informace najdete na následující stránce podpory: https://panasonic.net/cns/pcc/support/tel/air/

- Přístroje iPhone a iPad (iOS 8.0 a novější) nebo Android (Android 4.0 a novější)<sup>\*1</sup> (platné k říjnu 2017)
- Následující zařízení se systémem Android nejsou kompatibilní s aplikací Smartphone Connect.
  - Zařízení se systémem Android, která nejsou podporována službou Google Play™
  - Zařízení se systémem Android s omezenými hardwarovými funkcemi (Vyžadují se Bluetooth<sup>®</sup>, Wi-Fi<sup>®</sup> a podpora mikrofonu.)
- Kompatibilní telefonní systém Panasonic (viz níže)
- Bezdrátový směrovač (doporučeno IEEE 802.11g nebo IEEE 802.11n)
- Informace o stahování aplikace Smartphone Connect jsou k dispozici na webové stránce uvedené níže

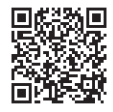

# https://panasonic.net/cns/pcc/support/tel/air/

- Aby bylo možné se bezdrátově připojit k vaší domácí síti prostřednictvím bezdrátového směrovače, je třeba nakonfigurovat jak základnu, tak i chytrý telefon. Další informace naleznete v dokumentu Návod k obsluze dodaném s telefonním systémem.
- Aby bylo možné využít většinu funkcí aplikace, je třeba, aby byl chytrý telefon připojen ke stejnému bezdrátovému směrovači jako základna. (Tyto funkce nemůžete využívat mimo domov.)
- \*1 Minimální doporučené rozlišení obrazovky: 1280×720. Použijete-li displej s nižším rozlišením, nemusí být text na obrazce správně zobrazen.

### Úvod

#### Informace o funkcích

 Funkčnost aplikace závisí na systémovém prostředí (např. model chytrého telefonu, periferie připojené k chytrému telefonu a aplikace nainstalované v chytrém telefonu).

#### Kompatibilní telefonní systémy Panasonic

- KX-PRW110
- KX-PRW120

### Další informace

- Design a technické údaje se mohou změnit bez předchozího upozornění.
- Obrázky, snímky obrazovek a texty z uživatelského rozhraní produktu použité v tomto dokumentu slouží pouze pro referenci a od skutečného produktu se mohou lišit.
- Z čísel modelů uvedených v tomto dokumentu byla vynechána přípona.
- Používáte-li zařízení iPad nebo zařízení se systémem Android, které nepodporuje mobilní telefonování, nejsou funkce mobilního telefonování k dispozici. V závislosti na specifikacích a omezeních zařízení nemusí být dostupné ani další funkce.
- Tento produkt obsahuje software Apache Commons Net 3.2 licencovaný podle licence Apache License Version 2.0. Licenci si můžete stáhnout na adrese http://www.apache.org/ licenses/LICENSE-2.0.html. Zdrojový kód tohoto softwaru je k dispozici na adrese http:// commons.apache.org/configuration/.
- Licenční smlouva s koncovým uživatelem (EULA) k aplikaci Smartphone Connect je dostupná na následující webové stránce: http://panasonic.net/cns/pcc/support/tel/air/

#### Ochranné známky

- Google, Google Play a Android jsou ochranné známky společnosti Google Inc.
- iPhone a iPad jsou ochranné známky společnosti Apple Inc. registrované v USA a dalších zemích.
- Wi-Fi je registrovaná ochranná známka nebo ochranná známka společnosti Wi-Fi Alliance.
- Značka a loga Bluetooth jsou registrovanými ochrannými známkami v majetku společnosti Bluetooth SIG, Inc. a jejich používání společností Panasonic Corporation se řídí příslušnou licencí.
- Všechny ostatní zde používané obchodní značky jsou majetkem příslušných vlastníků.

# Spuštění, ukončení a registrace

### Spuštění aplikace

Klepnutím na ikonu aplikace (zobrazena níže) spusťte aplikaci Smartphone Connect.

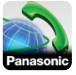

#### Poznámka:

- Po prvním spuštění aplikace se zobrazí licenční smlouva s koncovým uživatelem.
- iPhone/iPad

Není-li vaše zařízení s touto aplikací kompatibilní, po spuštění aplikace se zobrazí hlášení o nekompatibilitě.

## Ukončení aplikace

#### iPhone/iPad

Ukončete aplikaci pomocí multifunkční lišty. Android

Klepněte na ikonu i nebo stiskněte tlačítko nabídky na smartphonu a poté klepněte na tlačítko [Odejít]. (Postup otevření nabídky možností se liší v závislosti na použitém zařízení.)

# Registrace smartphonu k základně

Smartphone lze zaregistrovat maximálně ke 4 základnám a ke každé základně lze zaregistrovat maximálně 4 smartphony.

#### První registrace

Při prvním spuštění aplikace vás aplikace vyzve, abyste zaregistrovali smartphone k základně.

- Ujistěte se, že funkce Wi-Fi smartphonu je zapnuta a že je smartphone připojen ke stejné bezdrátové síti jako základna.
- 2 Spusťte aplikaci.

- 3 Jakmile budete vyzváni k zaregistrování smartphonu k základně, klepněte na tlačítko [Spustit].
  - Aplikace vyhledá základny připojené ke stejné bezdrátové síti, ke které je připojen smartphone. Není-li nalezena žádná základna, můžete klepnutím na tlačítko [Hledat] hledání opakovat.
  - Je-li k bezdrátové síti připojena více než jedna nezaregistrovaná základna, vyberte požadovanou základnu a po vyzvání zadejte název základny a mikrotelefonu.
- 4 Počkejte na dokončení procesu registrace.
  - Po dokončení registrace se zobrazí obrazovka aplikace [Kláves.].

#### Poznámka:

- Po zaregistrování můžete ověřit stav připojení aplikace k základně pomocí ikony ve stavovém řádku (pouze verze se systémem Android) nebo pomocí oznámení (strana 6).
- Název základny a název mikrotelefonu přiřazený smartphonu můžete později změnit dle potřeby (strana 19).

#### Registrace k dalším základnám

Viz část "Registrace smartphonu k dalším základnám", strana 19.

# Rozvržení obrazovky

Aplikace obsahuje následující obrazovky. Mezi jednotlivými obrazovkami můžete přepínat klepnutím na příslušnou kartu.

# [Kláves.]

Slouží k zadávání telefonních čísel a volání prostřednictvím pevné linky.

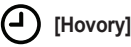

### Začínáme

Slouží k zobrazení seznamu hovorů pevné linky včetně odchozích, příchozích a zmeškaných hovorů.

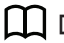

### [Kontakty]

Slouží k volání kontaktů uložených ve smartphonu.

••• [Více] (iPhone/iPad)

(Android)

Slouží k přístupu k dalším funkcím aplikace, jako jsou např. funkce záznamníku, kopírování dat ze smartphonu do mikrotelefonů, změna nastavení a zobrazení nápovědy aplikace (je vyžadováno připojení k internetu).

#### Otevření nabídky možností

Na některých obrazovkách je k dispozici nabídka možností, která zpřístupňuje další funkce a nastavení.

#### iPhone/iPad

Klepněte na položku [Nabídka].

#### Android

Klepněte na ikonu i nebo stiskněte tlačítko nabídky na smartphonu. (Postup otevření nabídky možností se liší v závislosti na použitém zařízení.)

# Stavová oznámení

#### iPhone/iPad

Chybové zprávy a stavová oznámení se zobrazují v centru oznámení systému iOS. Nemůže-li se aplikace připojit k základně, je navíc na obrazovce **[Kláves.]** zobrazena ikona . Ujistěte se, že je základna zapnutá a že se základna i smartphone nacházejí v dosahu bezdrátového směrovače. Další informace o řešení potíží viz strana 22. Android Chybové zprávy, stavová oznámení a následující ikony se zobrazují ve stavovém řádku smartphonu a v panelu oznámení.

Aplikace je připojena k základně a lze pomocí ní využívat funkce telefonního systému.

- Aplikace se nemůže připojit k základně. Ujistěte se, že je základna zapnutá a že se základna i smartphone nacházejí v dosahu bezdrátového směrovače. Další informace o řešení potíží viz strana 22.
  - Máte zmeškaný hovor na pevnou linku.
- Máte novou zprávu na záznamníku (pouze model KX-PRW120).
- Máte novou zprávu v hlasové schránce pevné linky.

 Probíhá příjem hovoru na pevnou linku.

- Účastníte se hovoru na pevné lince nebo máte podržený hovor na pevné lince. (zelená ikona)
- Jiný mikrotelefon (nebo smartphone) se účastní hovoru na pevné lince nebo má podržený hovor na pevné lince. (červená ikona)

# Hovory

Aplikaci můžete používat k volání prostřednictvím pevné linky, prostřednictvím mobilní sítě a přes interkom.

#### Důležité:

 Aby bylo možné využít většinu funkcí aplikace Smartphone Connect, musí se smartphone dokázat připojit k základně prostřednictvím bezdrátové sítě. Ujistěte se, že funkce Wi-Fi smartphonu je zapnuta.

## Ruční vytáčení

- 1 Spusťte aplikaci a otevřete obrazovku [Kláves.].
- 2 Zadejte telefonní číslo.
  - Chcete-li číslo vymazat, klepněte na tlačítko
  - Chcete-li přidat pauzu, klepněte na tlačítko <del>X</del> a podržte jej.
- 3 Klepnutím na položku [Pevná linka] nebo [Mobil] vyberte telefonní linku, kterou chcete pro hovor použít.
- 4 Pokud jste volali prostřednictvím pevné linky, klepnutím na tlačítko [Ukončit] hovor ukončíte.

#### Poznámka:

- Účastníte-li se hovoru na pevné lince a poté přijmete hovor na mobilní lince, hovor na pevné lince se v závislosti na nastavení [Hovor na pevnou linku] odpojí nebo podrží (viz část "Změna obecných nastavení", strana 18).
- Při ukončování hovoru na pevné lince vždy klepněte na tlačítko [Ukončit], a to i v případě, že druhý účastník již zavěsil. Jinak nebude připojení k pevné lince ukončeno.
- Je-li základna obsazena, když chcete prostřednictvím pevné linky volat, může se ozvat obsazovací tón.

 Přesune-li se smartphone mezi oblastí dosahu bezdrátové sítě bezdrátového směrovače a základny, když je zapnut režim opakovače základny, může dojít k odpojení hovorů na pevné lince a hovorů přes interkom.

### Zavolání osobě uložené v kontaktech

- 1 Spusťte aplikaci a otevřete obrazovku [Kontakty].
- Klepněte na požadovaný kontakt a v případě potřeby zvolte požadované telefonní číslo.
- 3 Klepnutím na položku [Pevná linka] nebo [Mobil] vyberte telefonní linku, kterou chcete pro hovor použít.
- 4 Pokud jste volali prostřednictvím pevné linky, klepnutím na tlačítko [Ukončit] hovor ukončíte.

# Používání dalších funkcí během hovoru na pevné lince

### Klávesnice

Potřebujete-li během hovoru zadat čísla, např. při navigaci systémem hlasových nabídek telefonního střediska, klepněte na tlačítko **[Kláves.]**. Klávesnici skryjete klepnutím na tlačítko **[Zrušit]**.

### Zdroj zvuku (reproduktor, Bluetooth, náhlavní souprava)

#### iPhone/iPad

Klepnutím na položku [Zdroj zvuku] zobrazíte seznam dostupných zařízení. Následným klepnutím na požadovaný zdroj zvuku přepnete na dané zařízení. Android

### Funkce telefonu

Klepnutím na tlačítko [Reprod.] během hovoru zapnete nebo vypnete reproduktor smartphonu.

Je-li ke smartphonu připojeno zařízení kompatibilní s technologií Bluetooth, klepnutím na ikonu zvuku (reproduktor, Bluetooth atd.) přepnete mezi dostupnými zařízeními.

## Ztlumení

Klepnete-li během hovoru na tlačítko [Ztlumit], ztlumíte mikrofon smartphonu a druhý účastník hovoru vás neuslyší. Dalším klepnutím na tlačítko [Ztlumit] ztlumení vypnete.

## Přidržení hovoru

Klepnete-li během hovoru na tlačítko [Přidrž.], hovor přidržíte. K hovoru se vrátíte klepnutím na tlačítko [Přidržet].

# Zpětné volání / Flash

Klepnutím na tlačítko **[R]** během hovoru použijete funkci zpětného volání / Flash telefonního systému, např. přijmete čekající hovor nebo přepnete mezi různými hovory.

# Příjem hovorů na pevné lince

# Příjem hovoru na pevné lince

Po přijetí hovoru na pevné lince se zobrazí obrazovka příjmu hovoru. Klepněte na položku [Přijmout].

#### Poznámka:

#### • Android

Pokud se nezobrazí obrazovka pro příjem volání, postupujte následovně. (Pokud je telefon zamknutý, odemkněte jej.)

 Klepněte na oznámení, které se dočasně zobrazí v horní části obrazovky, nebo přetáhněte stavový řádek dolů a klepněte na zobrazenou aplikaci Smartphone Connect.

- 2 Klepněte na položku [Přijmout].
- Při ukončování hovoru vždy klepněte na tlačítko [Ukončit], a to i v případě, že druhý účastník již zavěsil. Jinak nebude připojení k pevné lince ukončeno.
- Klepnutím na tlačítko [Zvo. vyp.] můžete dočasně vypnout vyzvánění. Ostatní mikrotelefony budou nadále vyzvánět.
- Chcete-li změnit vyzváněcí tón pro hovory na pevnou linku a hovory přes interkom, viz strana 17.

#### • iPhone/iPad

Chcete-li, aby aplikace přijímala hovory, i když je spuštěna na pozadí, zapněte nastavení **[Zachování na pozadí]** (viz část "Změna obecných nastavení", strana 18).

Při příchozím volání se smartphone chová podle nastavení zvuku aplikace (strana 17) a hlasitosti aplikace. Aplikace ignoruje nastavení spínače vyzvánění/ztišení zařízení.

Android

Při příchozím volání se smartphone chová podle svých nastavení režimu vibrací a tichého režimu.

# Používání dalších mikrotelefonů

## Uskutečnění hovoru přes interkom

- 1 Spusťte aplikaci a otevřete obrazovku [Kláves.].
- 2 Klepněte na položku [Interkom].
- **3** Klepněte na požadovaný mikrotelefon.
- 4 Na konci hovoru hovor ukončíte klepnutím na tlačítko [Ukončit].

#### Poznámka:

- Hovory přes interkom nelze provést mezi smartphony.
- <u>iPhone/iPad</u>
   Pokud během hovoru přes interkom obdržíte hovor na mobilní lince, hovor přes interkom se automaticky odpolí.
- Android

Pokud během hovoru přes interkom přijmete hovor na mobilní lince, hovor přes interkom se automaticky odpojí.

# Přesměrování hovoru z pevné linky na mikrotelefon

#### 1 iPhone/iPad

Během hovoru na pevné lince klepněte na tlačítko [Nabídka].

#### Android

Během hovoru na pevné lince klepněte na tlačítko i nebo stiskněte tlačítko nabídky na smartphonu.

- 2 Klepněte na položku [Interkom].
- Vyberte požadovaný mikrotelefon a poté vyčkejte, než uživatel mikrotelefonu hovor přijme.
  - Klepnutím na tlačítko [Přidržet] přesměrování zrušíte a vrátíte se k danému hovoru.
- 4 Jakmile uživatel mikrotelefonu hovor přijme, klepnutím na tlačítko [Ukončit] hovor ukončíte a přesměrujete jej na druhý mikrotelefon.

#### Poznámka:

 Hovory z pevné linky nelze přesměrovat na jiný smartphone.

### Vytvoření konferenčního hovoru

1 iPhone/iPad

Během hovoru na pevné lince klepněte na tlačítko [Nabídka]. Android

Během hovoru na pevné lince klepněte na tlačítko : nebo stiskněte tlačítko nabídky na smartphonu.

- 2 Klepněte na položku [Interkom].
- Vyberte požadovaný mikrotelefon a poté vyčkejte, než uživatel mikrotelefonu hovor přijme.
  - Klepnutím na tlačítko [Přidržet] přesměrování zrušíte a vrátíte se k danému hovoru.
- 4 Jakmile uživatel mikrotelefonu hovor přijme, otevřete nabídku možností a klepnutím na tlačítko [Konference] zahajte konferenční hovor.
  - Nyní můžete hovořit společně s volajícím a uživatelem druhého mikrotelefonu.
- 5 Na konci hovoru konferenční hovor opustíte klepnutím na tlačítko [Ukončit].
  - Druhý uživatel mikrotelefonu může pokračovat v hovoru s volajícím.

#### Poznámka:

 Konferenčního hovoru se může účastnit pouze jeden smartphone.

### Připojení k hovoru

Účastní-li se hovoru na pevné lince jiný mikrotelefon, můžete se k hovoru připojit klepnutím na tlačítko **[Používáno]**.

# Zobrazení seznamu hovorů

- 1 Spusťte aplikaci a otevřete obrazovku [Hovory].
- 2 Klepnutím na požadovanou kartu si zobrazíte odchozí, příchozí nebo zmeškané hovory pevné linky.

#### Poznámka:

- Seznam odchozích hovorů zobrazuje pouze ty hovory pevné linky, které byly uskutečněny z daného smartphonu.
- Seznam příchozích a zmeškaných hovorů zobrazuje hovory na pevnou linku, které byly přijaty v době, kdy byl smartphone připojen k základně.
- Jakmile si zobrazíte informace o zmeškaném hovoru, u daného hovoru se zobrazí ikona 

   .
- Hovory zablokované funkcí blokování hovorů základny se v seznamu hovorů nezobrazí.

# Volání ze seznamu hovorů

- 1 Spusťte aplikaci a otevřete obrazovku [Hovory].
- 2 Klepnutím na požadovanou kartu si zobrazíte odchozí, příchozí nebo zmeškané hovory pevné linky.
- 3 <u>iPhone/iPad</u> Klepněte na požadované telefonní číslo. Android

Klepněte na tlačítko **L** vedle požadovaného telefonního čísla nebo osoby.

4 Uskutečněte hovor z obrazovky [Kláves.].

# Přidání informací ze seznamu hovorů do kontaktů

- 1 Spusťte aplikaci a otevřete obrazovku [Hovory].
- 2 Klepnutím na požadovanou kartu si zobrazíte odchozí, příchozí nebo zmeškané hovory pevné linky.

#### 3 iPhone/iPad

Klepněte na tlačítko • vedle osoby nebo telefonního čísla, které chcete přidat.

#### Android

Klepněte na osobu nebo telefonní číslo, které chcete přidat.

4 Klepněte na tlačítko [Vytvořit nový kontakt] nebo [Přidat ke stávajícímu kontaktu] a poté postupujte podle pokynů na obrazovce.

# Vymazání seznamu hovorů

Seznam odchozích, příchozích a zmeškaných hovorů můžete smazat. iPhone/iPad

- 1 Spusťte aplikaci a otevřete obrazovku [Hovory].
- Klepnutím na požadovanou kartu si zobrazíte odchozí, příchozí nebo zmeškané hovory pevné linky.
- 3 Klepněte na položku [Nabídka].
- 4 Vymazání všech hovorů:
  - → Klepněte na položku [Smazat všechny hovory].
    - Tato volba není k dispozici pro zmeškané hovory.
  - Vymazání vybraných hovorů:
  - → Klepněte na tlačítko [Smazat vybrané hovory], pomocí standardního postupu v systému iOS

vymažte vybrané položky a poté klepněte na tlačítko **[Hotovo]**.

#### Android

- 1 Spusťte aplikaci a otevřete obrazovku [Hovory].
- 2 Klepnutím na požadovanou kartu si zobrazíte odchozí, příchozí nebo zmeškané hovory pevné linky.
- 3 Vymazání všech hovorů:
  - → Klepněte na ikonu i nebo stiskněte tlačítko nabídky na smartphonu a poté vyberte možnost vymazání.
    - Zmeškané hovory lze mazat pouze po jednom.

Vymazání jednoho hovoru:

- → Klepněte na hovor, který chcete vymazat, a poté klepněte na tlačítko m.
- 4 Klepněte na položku [OK].

# Funkce telefonního seznamu

#### iPhone/iPad

Funkce telefonního seznamu aplikace můžete používat podobně jako aplikaci Kontakty vašeho smartphonu.

#### Poznámka:

- Používáte-li zařízení iPad nebo iPad mini, aplikace Smartphone Connect nepodporuje přidávání ani úpravu obrázku kontaktu.
- Řada funkcí aplikace využívá informace uložené v kontaktech zařízení. V závislosti na verzi softwaru v zařízení se může zobrazit dialogové okno s dotazem, zda chcete aplikaci povolit přístup do kontaktů. Toto nastavení můžete v případě potřeby později změnit v části týkající se ochrany osobních údajů aplikace "Nastavení" zařízení.
- Změníte-li nastavení ochrany osobních údajů, aplikace se restartuje. Účastníte-li se právě hovoru, hovor bude odpojen. Toto nastavení tedy doporučujeme měnit v okamžiku, kdy se neúčastníte žádného hovoru.

#### Android

K přidávání, úpravě a mazání kontaktů uložených ve smartphonu používejte aplikaci telefonního seznamu smartphonu.

#### Poznámka:

- Chcete-li volat kontakt uložený ve smartphonu, viz "Zavolání osobě uložené v kontaktech", strana 7.
- Chcete-li zkopírovat kontakty ze smartphonu do telefonního seznamu základny, viz "Kopírování kontaktů", strana 14.

# Zapnutí záznamníku

Funkce záznamníku jsou k dispozici pouze u modelu KX-PRW120.

- 1 Spusťte aplikaci a otevřete obrazovku [Více].
- 2 Klepněte na položku [Připojit k záznamníku] → [Záznamník zapnutý].

# Přehrávání zpráv

Když telefonní systém nahraje novou zprávu, ve stavovém řádku se zobrazí ikona (pouze verze se systémem Android) a smartphone zobrazí oznámení. Zprávy jednoduše přehrajete klepnutím na oznámení a použitím následujících příkazů.

- 1 Spusťte aplikaci a otevřete obrazovku [Více].
- 2 Klepněte na položku [Připojit k záznamníku] → [Přehrát].
  - Telefonní systém přehraje nové zprávy. Pokud žádné nové zprávy nemáte, budou přehrány staré zprávy.
  - Při přehrávání zpráv jsou k dispozici následující příkazy.
    - [Přeskočit]: Přehraje další zprávu.
    - [Opakovat]: Zopakuje od začátku aktuální zprávu nebo přehraje předchozí zprávu.
    - [Stop]: Ukončí přehrávání zprávy a vrátí se na předchozí obrazovku.
    - [Vymazat]: Vymaže aktuální zprávu.
    - [Ukončit]: Ukončí přehrávání zprávy a opustí záznamník.
    - [Zdroj zvuku] (pouze zařízení iPhone/iPad): Umožňuje vybrat jiný zdroj zvuku pro přehrávání.
    - [Reprod.] (pouze verze se systémem Android): Přepíná mezi reproduktorem a sluchátkem smartphonu. Je-li ke smartphonu připojeno zařízení kompatibilní

s technologií Bluetooth, klepnutím na ikonu zvuku (reproduktor, Bluetooth atd.) přepnete mezi dostupnými zařízeními.

3 Jakmile jste hotovi, klepnutím na tlačítko [Ukončit] opustíte záznamník.

# Vymazání všech zpráv

- 1 Spusťte aplikaci a otevřete obrazovku [Více].
- 2 Klepněte na položku [Připojit k záznamníku] → [Vymazat vše] → [OK].

# Kopírování dat do telefonního systému

Do telefonního systému můžete zkopírovat nejrůznější data uložená ve smartphonu. Během kopírování dat je průběh zobrazen na displeji mikrotelefonu.

#### Poznámky ke kopírování dat

- Během kopírování je zobrazena odhadovaná doba kopírování. Změní-li se podmínky sítě, kopírování dat může trvat déle.
- Je-li během kopírování dat přijímán hovor na pevné lince, kopírování se ukončí. Data zkopírovaná před příjmem hovoru budou zachována.
- Když mikrotelefon přijímá data, nemůže uskutečňovat hovory.
- Obsahují-li názvy souborů znaky, které mikrotelefon nepodporuje, budou tyto znaky ve zkopírovaných souborech nahrazeny znakem "\*".

#### iPhone/iPad

Běží-li aplikace na pozadí po dobu přibližně 10 minut, jakékoli aktuální operace budou zrušeny. Při přenášení dat zajistěte, aby aplikace zůstala v popředí až do dokončení kopírování.

#### <u>Android</u>

Aby bylo možné využít funkce kopírování dat, musí mít smartphone kartu SD nebo vnitřní paměť přístupnou uživateli.

# Kopírování kontaktů

Kontakty ze smartphonu můžete zkopírovat do telefonního seznamu základny. Při kopírování kontaktů se do základny zkopíruje jméno a telefonní číslo. Do vybraných mikrotelefonů se zkopírují i obrázky kontaktů.

#### Poznámky ke kopírování kontaktů

- Zkopíruje se pouze prvních 16 znaků jména a prvních 24 číslic telefonního čísla kontaktu.
- Máte-li k jednomu kontaktu přiřazeno více čísel, zkopíruje se pouze prvních 6 telefonních čísel.
- V telefonním seznamu základny lze uložit maximálně 500 kontaktů (celkem 500 telefonních čísel). V každém mikrotelefonu lze uložit obrázky až pro 500 kontaktů.
- Je-li položka telefonního seznamu vymazána z telefonního seznamu základny, příslušný obrázek se nevymaže. Vymazat jej můžete ručně (strana 16).
- Kontakty, které nemají přiřazené žádné telefonní číslo, nebudou zkopírovány.
- Telefonní čísla uložená s mezinárodním vytáčecím symbolem "+" budou převedena podle nastavení převodního kódu telefonních čísel základny. Po zkopírování kontaktů ze smartphonu do základny ověřte, zda byla telefonní čísla správně převedena.
- Pokud se během kopírování paměť základny zaplní, na mikrotelefonu se zobrazí kontakt, který byl jako poslední úspěšně zkopírován.
- Obsahují-li informace o kontaktech znaky, které základna nebo mikrotelefon nepodporují, budou tyto znaky ve zkopírovaných kontaktech nahrazeny znakem "\*".

### Kopírování zvolených kontaktů

- 1 Spusťte aplikaci a otevřete obrazovku [Více].
- 2 Klepněte na položku [Odeslat kontakty] → [Přidat do sez.].
  - Spustí se aplikace telefonního seznamu smartphonu.
- 3 Klepněte na požadovaný kontakt.
  - Vybraný kontakt je přidán na seznam položek, které budou zkopírovány. Další kontakt zvolíte klepnutím na tlačítko [Přidat do sez.].

- 4 Jakmile přidáte všechny kontakty, které chcete zkopírovat, klepněte na tlačítko [Další].
- 5 Odesíláte-li kontakty s obrázky, vyberte mikrotelefony, do kterých chcete obrázky kontaktů zkopírovat, a poté klepněte na tlačítko [Odeslat].

## Kopírování všech kontaktů

- 1 Spusťte aplikaci a otevřete obrazovku [Více].
- 2 Klepněte na položku [Odeslat kontakty] → [Odeslat vše] → [OK].
- 3 Odesíláte-li kontakty s obrázky, vyberte mikrotelefony, do kterých chcete obrázky kontaktů zkopírovat, a poté klepněte na tlačítko [Odeslat].

### Nastavení převodních kódů telefonních čísel

Ukládáte-li telefonní čísla u kontaktů ve smartphonu se symbolem "+" a kódem země, doporučujeme v základně uložit následující kódy.

#### Mezinárodní kód

Uložte mezinárodní předvolbu, kterou je třeba vytočit při ručním vytáčení mezinárodních telefonních čísel.

- Na jednom z mikrotelefonů dodaných s telefonním systémem stiskněte tlačítka [Nabídka] (pravé funkční tlačítko) #1177.
- 2 Zadejte příslušný kód (maximálně 4 číslice) → [OK] → [∽Φ].

#### Kód země

Uložte kód země, který je vyžadován při volání do vaší země ze zahraničí.

 Na jednom z mikrotelefonů dodaných s telefonním systémem stiskněte tlačítka [Nabídka] (pravé funkční tlačítko) #118. 2 Zadejte příslušný kód (maximálně 4 číslice) → [OK] → [∽₼].

### Národní přístupový kód

Ukládáte-li místní telefonní čísla ve smartphonu se symbolem "+" a kódem země, uložte číslo, které by mělo nahradit kód země při místních hovorech.

- Na jednom z mikrotelefonů dodaných s telefonním systémem stiskněte tlačítka [Nabídka] (pravé funkční tlačítko) #119.
- 2 Zadejte příslušný kód (maximálně 4 číslice) → [OK] → [∽ᠿ].

#### Důležité:

 Po zkopírování kontaktů ze smartphonu do základny ověřte, zda byla telefonní čísla správně převedena.

# Kopírování obrázků (pouze verze se systémem Android™)

Obrázky ze smartphonu můžete kopírovat do mikrotelefonů a následně je použít jako tapety.

- 1 Spusťte aplikaci a otevřete obrazovku [Více].
- 2 Klepněte na položku [Odeslat tapetu].
  - Spustí se výchozí aplikace pro zobrazení obrázků smartphonu.
- 3 Vyberte požadovaný obrázek.
- 4 Obrázek ořízněte.
- 5 Vyberte mikrotelefony, do kterých chcete obrázek zkopírovat, a poté klepněte na tlačítko [Odeslat].

#### Poznámka:

 V každém mikrotelefonu lze uložit 2 obrázky, které lze použít jako tapetu.

# Kopírování vyzváněcího tónu (pouze verze se systémem Android)

Aktuální vyzváněcí tón smartphonu můžete zkopírovat do ostatních mikrotelefonů.

- 1 Spusťte aplikaci a otevřete obrazovku [Více].
- 2 Klepněte na položku [Odeslat vyzváněcí tón] → [Odeslat].
- 3 Vyberte mikrotelefony, do kterých chcete vyzváněcí tón zkopírovat, a poté klepněte na tlačítko [Odeslat].

#### Poznámka:

- Zkopírovat lze pouze aktuální vyzváněcí tón smartphonu. Chcete-li zkopírovat konkrétní vyzváněcí tón, musíte nejprve tento vyzváněcí tón nastavit jako vyzváněcí tón smartphonu.
- Každý mikrotelefon může uložit až 30 souborů vyzváněcích tónů nebo celkem 60 sekund zvuku. Názvy souborů mohou obsahovat maximálně 29 znaků (bez započítání přípony).
- Zkopírovat lze pouze prvních 60 sekund vyzváněcího tónu. Je-li třeba, použijte před zkopírováním ke zkrácení požadovaného vyzváněcího tónu aplikaci pro úpravu zvuku třetí strany.
- Tato funkce podporuje pouze vyzváněcí tóny ve formátu MP3. Používá-li váš smartphone vyzváněcí tón v jiném formátu, nebudete jej moci zkopírovat.
- Tato funkce podporuje pouze vyzváněcí tóny uložené na kartě SD smartphonu nebo ve vnitřní paměti přístupné uživateli. Integrované vyzváněcí tóny nelze zkopírovat.

# Správa paměti mikrotelefonu

Používáte-li pro kopírování snímků (používaných mikrotelefony jako tapety), obrázků (připojených ke kontaktům ve smartphonu) nebo vyzváněcích tónů svůj smartphone, můžete ověřit využití paměti mikrotelefonu a vymazat nepotřebné položky pro vytvoření volného místa.

## Ověření využití paměti

- Na jednom z mikrotelefonů dodaných s telefonním systémem stiskněte tlačítka [Nabídka] (pravé funkční tlačítko) #6[7]0.
- 2 Ověřte informace  $\rightarrow$  [ $\neg$ ].

### Vymazání dat z paměti mikrotelefonu

#### Vymazání jedné položky

- Na jednom z mikrotelefonů dodaných s telefonním systémem stiskněte tlačítka [Nabídka] (pravé funkční tlačítko) #6[7]0].
- 2 (♠): "Využito" → [Detail]
- 3 [ $\blacklozenge$ ]: Vyberte typ dat.  $\rightarrow$  [Nabídka]
- 4  $[ \stackrel{\blacktriangle}{\bullet} ]$ : "Zobrazit"  $\rightarrow [OK]$
- 5 [♦]: Vyberte požadovanou položku. → [Vymazat]
- 6  $[ \overset{\blacktriangle}{\bullet} ]$ : "Ano"  $\rightarrow [OK] \rightarrow [ \frown O ]$

#### Vymazání všech položek daného typu

- Na jednom z mikrotelefonů dodaných s telefonním systémem stiskněte tlačítka [Nabídka] (pravé funkční tlačítko) #670.
- 2 (▲): "Využito" → [Detail]
- 3 [♠]: Vyberte typ dat. → [Nabídka]
- 4 [ $\clubsuit$ ]: "Vymazat vše"  $\rightarrow$  [OK]
- 5 [ $\clubsuit$ ]: "Ano"  $\rightarrow$  [OK]

### 6 $[ \overset{\blacktriangle}{\bullet} ]$ : "Ano" $\rightarrow [OK] \rightarrow [ \frown \bigcirc ]$

#### Poznámka:

- Vymažete-li vyzváněcí tón, který byl nastaven jako vyzváněcí tón mikrotelefonu, bude místo něj použito "zvonění 1" (výchozí).
- Vymažete-li vyzváněcí tón, který byl přiřazen kategorii telefonního seznamu, bude místo něj použito vyzvánění daného mikrotelefonu.
- Vymažete-li obrázek, který byl použit jako tapeta mikrotelefonu, bude místo něj použita "Tapeta 1".
- Vymažete-li obrázek přiřazený položce telefonního seznamu, při příjmu hovoru od daného volajícího nebude zobrazen žádný obrázek.

# Změna nastavení zvuku

### Nastavení vyzváněcího tónu

- 1 Spusťte aplikaci a otevřete obrazovku [Více].
- 2 Klepněte na tlačítko [Nastavení] → [Vyzváněcí tóny] nebo [Vyzváněcí tón interkomu].
- 3 Vyberte požadované nastavení.
  - [Výchozí vyzváněcí tón]: Použije se výchozí vyzváněcí tón aplikace.
  - [Vybrat hudbu]: Použije se vyzváněcí tón, který zde vyberete.
  - [Tichý] (pouze zařízení iPhone/iPad): Není slyšet žádný vyzváněcí tón.

#### Poznámka:

#### • iPhone/iPad

Jako vyzváněcí tóny lze použít hudební soubory uložené v zařízení, nikoli však soubory vyzváněcích tónů uložené v zařízení.

# Vibrace a tóny tlačítek (pouze zařízení iPhone/iPad)

- 1 Spusťte aplikaci a otevřete obrazovku [Více].
- 2 Klepněte na položku [Nastavení].
- 3 V položce [Nastavení zvuku] zapněte/ vypněte jednotlivé přepínače dle svých požadavků.
  - [Vibrace]: Při příchozím volání smartphone vibruje.
  - [Tóny klávesnice]: Při vytáčení čísel jsou slyšet tóny tlačítek.

# Nastavení hlasitosti (pouze verze se systémem Android)

Je-li hlasitost reproduktoru, sluchátek atd. příliš nízká nebo příliš vysoká, můžete pomocí tohoto nastavení zvýšit nebo snížit hlavní hlasitost aplikace. Toto nastavení doporučujeme používat v kombinaci s ovládáním hlasitosti smartphonu. Pomocí tohoto nastavení můžete také zvýšit nebo snížit hlasitost mikrofonu (tj. hlasitost, při jaké slyší váš hlas druhý účastník hovoru).

- 1 Spusťte aplikaci a otevřete obrazovku [Více].
- 2 Klepněte na položku [Nastavení] → [Hlasitost].
- **3** Nastavení hlasitosti dle potřeby upravte.

#### Poznámka:

• Toto nastavení nelze měnit během hovoru.

# Změna nastavení stavového řádku a oznámení

- 1 Spusťte aplikaci a otevřete obrazovku [Více].
- 2 Klepněte na položku [Nastavení].

#### Další funkce

- 3 V části [Oznámení na stavovém řádku] klepnutím zaškrtněte požadované položky nebo jejich zaškrtnutí zrušte.
  - [Zmeškané hovory]: Určuje, zda se při zmeškaném hovoru zobrazí ve stavovém řádku ikony (pouze verze se systémem Android) a oznámení.
  - [Záznamník]: Určuje, zda se v případě nových zpráv zaznamenaných záznamníkem zobrazí ve stavovém řádku ikony (pouze verze se systémem Android) a oznámení.
  - [Hlasová schránka]: Určuje, zda se v případě nových zpráv zaznamenaných hlasovou schránkou pevné linky zobrazí ve stavovém řádku ikony a oznámení.

#### Poznámka:

#### • iPhone/iPad

Používáte-li funkci oznámení aplikace, doporučujeme zachovat výchozí nastavení v centru oznámení systému iOS.

- Centrum oznámení: zapnuto
- Zobrazit 5 nepřečtených položek
- Styl výstrahy: Bannery

# Změna obecných nastavení

- 1 Spusťte aplikaci a otevřete obrazovku [Více].
- 2 Klepněte na položku [Nastavení].
- 3 V části [Obecné] klepnutím zaškrtněte požadované položky nebo jejich zaškrtnutí zrušte, popř. zvolte požadovaná nastavení.
  - [Automatické spuštění] (pouze verze se systémem Android): Určuje, zda bude tato aplikace po zapnutí smartphonu spuštěna automaticky.
  - [Alarm kvality zvuku]: Určuje, zda se v případě zhoršení kvality hlasu ozve výstražný tón.

- [Hovor na pevnou linku]: Určuje, jak budou zpracovány hovory na pevnou linku.
- [Zachování na pozadí] (pouze zařízení iPhone/iPad): Určuje, zda může aplikace přijímat hovory, když je spuštěna na pozadí. Upozorňujeme, že zapnutí tohoto nastavení může ovlivnit výdrž baterie.

# Registrace smartphonu k dalším základnám

Není-li aplikace zaregistrovaná k základně, použijte postup na strana 5.

- 1 Spusťte aplikaci a otevřete obrazovku [Více].
- 2 Klepněte na položku [Nastavení].
- 3 V části [Registrace] klepněte na položku [Zaregistrovat k základně].
- 4 Vyberte nepoužívané číslo základny a poté klepněte na tlačítko [OK].
  - Aplikace vyhledá základny připojené ke stejné bezdrátové síti, ke které je připojen smartphone. Není-li nalezena žádná základna, můžete klepnutím na tlačítko [Hledat] hledání opakovat.
- 5 Je-li nalezena pouze jedna základna: Pokračujte následujícím krokem. Je-li nalezeno více základen: Vyberte požadovanou základnu a poté klepněte na tlačítko [OK]. Jakmile budete vyzváni, zadejte požadované údaje a poté klepněte na tlačítko [Hotovo] nebo [OK].
- 6 Počkejte na dokončení procesu registrace.
  - Po dokončení registrace se zobrazí obrazovka aplikace [Kláves.].

#### Poznámka:

- Po zaregistrování můžete ověřit stav připojení aplikace k základně pomocí ikony ve stavovém řádku (pouze verze se systémem Android) nebo pomocí oznámení (strana 6).
- Název základny a název mikrotelefonu přiřazený smartphonu můžete později změnit dle potřeby (strana 19).

# Volba základny

Zaregistrujete-li smartphone k několika základnám, toto nastavení určuje, ke které základně se smartphone připojí. Máte-li pouze jednu základnu, toto nastavení obvykle nemusíte měnit.

- 1 Spusťte aplikaci a otevřete obrazovku [Více].
- 2 Klepněte na položku [Nastavení].
- 3 V části [Registrace] klepněte na položku [Vybrat základnu].
- 4 Klepněte na tlačítko [Automaticky] nebo na požadovanou základnu a poté klepněte na tlačítko [Vybrat].
  - Je-li vybrána možnost [Automaticky], aplikace se automaticky připojí k základně podle toho, ke kterému názvu sítě (SSID) je smartphone momentálně připojen. Pokud je vybrána konkrétní základna, aplikace se připojí pouze k této základně.
  - Je-li vybrána možnost [Automaticky], klepnutím na tlačítko [Podrobn.] zjistíte, ke které základně je aplikace připojena.

#### Poznámka:

- Chcete-li přiřadit názvy sítě (SSID) základně, použijte postup v části "Přidání bezdrátového přístupového bodu", strana 20.
- Po výběru základny můžete ověřit stav připojení aplikace k základně pomocí ikony ve stavovém řádku (pouze verze se systémem Android) nebo pomocí oznámení (strana 6).

### Změna názvu základny a mikrotelefonu

- 1 Spusťte aplikaci a otevřete obrazovku [Více].
- 2 Klepněte na položku [Nastavení].

### Funkce registrace

- 3 V části [Registrace] klepněte na položku [Vybrat základnu].
- 4 Vyberte požadovanou základnu a poté klepněte na tlačítko [Podrobn.] → [Editovat].
- 5 Dle potřeby upravte údaje a poté klepněte na tlačítko [Hotovo] nebo [OK].

# Potvrzení bezdrátového přístupového bodu

- 1 Spusťte aplikaci a otevřete obrazovku [Více].
- 2 Klepněte na položku [Nastavení].
- 3 V části [Registrace] klepněte na položku [Bezdr. přístupový bod].
  - Zobrazí se seznam zaregistrovaných základen a jim přiřazených názvů sítí (SSID).

### Přidání bezdrátového přístupového bodu

Rozšíříte-li bezdrátovou síť přidáním bezdrátového přístupového bodu využívajícího jiný název SSID než bezdrátový směrovač, pomocí tohoto postupu přidejte bezdrátový přístupový bod do nastavení aplikace. Tím umožníte připojení smartphonu k základně v případě, že je smartphone připojen k novému přístupovému bodu.

#### Poznámka:

- Aplikace může uložit 10 bezdrátových přístupových bodů.
- Tento postup není vyžadován, pokud bezdrátový přístupový bod používá stejný název SSID jako bezdrátový směrovač.
- 1 Ujistěte se, že je smartphone připojen k novému přístupovému bodu.
- Spusťte aplikaci a otevřete obrazovku [Více].
- 3 Klepněte na položku [Nastavení].

- 4 V části [Registrace] klepněte na položku [Bezdr. přístupový bod] → [Přidat do sez.].
- 5 Vyberte základnu, kterou chcete přidružit k novému přístupovému bodu, a poté klepněte na tlačítko [Vybrat].

### Vymazání bezdrátového přístupového bodu

Tento postup použijte pouze v případě, že potřebujete vymazat nepotřebný bezdrátový přístupový bod.

#### Poznámka:

- Bezdrátový přístupový bod nemůžete vymazat, pokud je k němu smartphone právě připojen.
- 1 Spusťte aplikaci a otevřete obrazovku [Více].
- 2 Klepněte na položku [Nastavení].
- 3 V části [Registrace] klepněte na položku [Bezdr. přístupový bod].
- 4 Vyberte bezdrátový přístupový bod, který chcete vymazat, a poté klepněte na tlačítko [Smazat].

# Zrušení registrace smartphonu

Tento postup použijte k vymazání registrace smartphonu z požadované základny.

- 1 Spusťte aplikaci a otevřete obrazovku [Více].
- 2 Klepněte na položku [Nastavení].
- 3 V části [Registrace] klepněte na položku [Zrušení registrace].
- 4 Klepněte na základnu, ve které chcete zrušit registraci, a poté klepněte na tlačítko [OK] → [OK].
  - Není-li smartphone zaregistrován k žádné další základně, budete vyzváni, abyste smartphone znovu zaregistrovali. Postup registrace

naleznete v části "Registrace smartphonu k základně", strana 5.

# Máte-li potíže

Máte-li potíže s funkcemi aplikace, nejprve ověřte následující.

- Jsou základna a bezdrátový směrovač zapnuté a fungují správně?
   → Informace týkající se řešení potíží naleznete v případě potřeby v návodu k použití dodaném s bezdrátovým směrovačem. Ujistěte se, že jsou všechny kabely funkční a správně připojené.
- Nakonfigurovali jste základnu tak, aby se připojila k bezdrátovému směrovači?
   → Další informace naleznete v případě potřeby v dokumentech Příručka k instalaci aplikace Smartphone Connect nebo Návod k obsluze dodaných s telefonním systémem.
- Je zapnuta funkce Wi-Fi smartphonu?
  - → Informace týkající se řešení potíží naleznete v případě potřeby v návodu k použití dodaném se smartphonem.
- Nachází se smartphone v dosahu bezdrátového směrovače, ke kterému je připojena základna?
  - → Ve většině případů nemůže smartphone komunikovat se základnou, pokud nejsou oba přístroje připojeny ke stejnému bezdrátovému směrovači.
- → Smartphone nemůže komunikovat se základnou, pokud jste mimo domov.
- Máte potíže s kvalitou signálu bezdrátového směrovače?
  - $\rightarrow$  Viz část "Kvalita signálu bezdrátového směrovače", strana 26.

# Chybové zprávy

#### Obecné používání

| Zpráva na displeji                       | Příčina a/nebo řešení                                                                                                    |
|------------------------------------------|----------------------------------------------------------------------------------------------------|
| Nelze připojit k síti.<br>E1-01<br>E1-02 | <ul> <li>Funkce Wi-Fi smartphonu je vypnutá.<br/>→ Zapněte ji.</li> <li>Smartphone se nemůže připojit k bezdrátovému směrovači.<br/>→ Ujistěte se, že bezdrátový směrovač je zapnut a že je<br/>funkční.</li> </ul>                                                                                                    |
| Nepřipojeno<br>E1-04                     | <ul> <li>Smartphone se nemůže připojit k základně.</li> <li>→ Ujistěte se, že základna a bezdrátový směrovač jsou zapnuté a že jsou funkční.</li> </ul>                                                                                                    |
| Aplikaci nelze spustit.<br>E1-05         | <ul> <li>Jiná aplikace spuštěná v telefonu brání ve spuštění této aplikace.</li> <li>→ iPhone/iPad</li> <li>Dvakrát klepněte na domovské tlačítko a tuto aplikaci ukončete. Ukončete ostatní aplikace a poté se pokuste tuto aplikaci spustit znovu.</li> <li>→ Android</li> <li>Aplikaci ukončete klepnutím na tlačítko [OK]. Ukončete ostatní aplikace a poté se pokuste tuto aplikaci spustit znovu.</li> </ul> |

### Další informace

| Zpráva na displeji                                                                              | Příčina a/nebo řešení                                                                                                    |  |  |
|-------------------------------------------------------------------------------------------------|----------------------------------------------------------------------------------------------------|--|--|
| K základně je již<br>zaregistrován maximální<br>počet mobilních telefonů.<br>E2-01              | <ul> <li>K základně jsou již zaregistrovány 4 smartphony.</li> <li>→ Pomocí mikrotelefonu zrušte registraci nepoužívaných smartphonů v základně.</li> </ul>                                                                                                    |  |  |
| Základna toto připojení<br>zamítla.<br>E2-02<br>E2-03                                           | <ul> <li>Vyskytl se problém s informacemi o registraci uloženými<br/>v základně.</li> <li>→ Zrušte registraci smartphonu (strana 20) a znovu jej<br/>zaregistrujte.</li> </ul>                                                                                                    |  |  |
| Základna neodpověděla.<br>Zrušte registraci později<br>pomocí jiného<br>mikrotelefonu.<br>E2-04 | <ul> <li>Při rušení registrace smartphonu se vyskytl problém.</li> <li>→ Pomocí mikrotelefonu zrušte registraci smartphonu v základně.</li> </ul>                                                                                                    |  |  |
| Základna neodpovídá.<br>E3-01                                                                   | <ul> <li>Vyskytl se problém v komunikaci.         <ul> <li>→ Ujistěte se, že základna a bezdrátový router jsou zapnuté a funkční, vypněte funkci Wi-Fi smartphonu, znovu ji zapněte a pokus opakujte.</li> </ul> </li> <li>Ve smartphonu je uloženo nesprávné nastavení adresy IP základny.         <ul> <li>→ Ověřte adresu IP základny a poté upravte informace o základně uložené ve smartphonu (strana 19) a ručně změňte nastavení adresy IP tak, aby odpovídalo adrese IP základny.</li> </ul> </li> </ul> |  |  |
| Není vybrána základna.<br>E4-01<br>E4-02                                                        | <ul> <li>Smartphone se nikdy nepřipojil k základně prostřednictvím<br/>této bezdrátové sítě.</li> <li>→ Podle postupu v části "Přidání bezdrátového přístupového<br/>bodu" přidejte název SSID (název bezdrátové sítě) na<br/>seznam názvů SSID přiřazených k této základně<br/>(strana 20).</li> </ul>                                                                                                    |  |  |
| Tabulka bezdrátových<br>přístupových bodů je plná.<br>E4-03                                     | <ul> <li>Aplikace nemůže uložit další nastavení bezdrátových<br/>přístupových bodů.</li> <li>→ Vymažte nepotřebné bezdrátové přístupové body<br/>(strana 20) a poté pokus o registraci smartphonu<br/>k základně opakujte.</li> </ul>                                                                                                    |  |  |

### Kopírování dat do dalších zařízení

| Zpráva na displeji                                         | Příčina a/nebo řešení                                                                                                    |
|------------------------------------------------------------|----------------------------------------------------------------------------------------------------|
| Nelze odeslat<br>přednastavené vyzváněcí<br>tóny.<br>E5-01 | <ul> <li>Pokusili jste se do mikrotelefonu zkopírovat přednastavený vyzváněcí tón.</li> <li>→ Kopírovat můžete pouze vyzváněcí tóny uložené na kartě SD smartphonu nebo v jeho vnitřní paměti přístupné uživateli.</li> </ul> |

### Další informace

| Zpráva na displeji                             | Příčina a/nebo řešení                                                                                                    |
|------------------------------------------------|----------------------------------------------------------------------------------------------------|
| Soubor nebyl na kartě SD<br>nalezen.<br>E5-03  | <ul> <li>Aplikace aktuální vyzváněcí tón nenalezla.</li> <li>→ Nakonfigurujte smartphone tak, aby používal vyzváněcí tón ve formátu MP3, který je uložen na kartě SD smartphonu nebo v jeho vnitřní paměti přístupné uživateli.</li> </ul>                                                                                                    |
| Žádná odpověď<br>E5-04                         | <ul> <li>Základna nebo mikrotelefon neodpovídají.</li> <li>→ Ujistěte se, že jsou obě zařízení zapnuta a funkční.</li> <li>→ Ujistěte se, že mikrotelefon DECT je v dosahu základny.</li> </ul>                                                                                                    |
| Paměť zaplněna.<br>E5-05                       | <ul> <li>Paměť základny nebo mikrotelefonu je zaplněna.</li> <li>→ Odstraňte nepotřebná data a pokus opakujte. Je-li položka telefonního seznamu vymazána z telefonního seznamu základny, příslušný obrázek se nevymaže. Vymazat jej můžete ručně (strana 16).</li> </ul>                                                                                                    |
| Chyba komunikace<br>E5-06                      | <ul> <li>Bezdrátová komunikace mezi zařízeními je nekvalitní.         <ul> <li>→ Ujistěte se, že příslušná zařízení (smartphone, bezdrátový směrovač, základna, mikrotelefon atd.) jsou ve vzájemném dosahu, a že nic nenarušuje bezdrátovou komunikaci.</li> </ul> </li> <li>Základna není napájena.         <ul> <li>→ Ujistěte se, že je základna připojena k elektrické síti a napájena.</li> <li>→ Ujistěte se, že je základna připojena k elektrické síti a napájena.</li> </ul> </li> <li>Pokusili jste se zkopírovat vyzváněcí tón, který je příliš krátký.         <ul> <li>→ Vyberte vyzváněcí tón, který má alespoň 2 sekundy.</li> </ul> </li> <li>Pokusili jste se zkopírovat soubor vyzváněcího tónu, který je příliš velký.         <ul> <li>→ Vyberte menší soubor vyzváněcího tónu.</li> </ul> </li> </ul> |
| Obsazeno<br>E5-07                              | <ul> <li>Během kopírování dat byl přijat hovor nebo jste vybrali<br/>zařízení, které se momentálně účastní hovoru.<br/>→ Počkejte a zkuste to znovu.</li> </ul>                                                                                                    |
| Paměť zaplněna.<br>Přenos byl zrušen.<br>E5-08 | <ul> <li>Karta SD smartphonu nebo vnitřní paměť přístupná uživateli<br/>je zaplněna.</li> <li>→ Odstraňte nepotřebná data a pokus opakujte.</li> </ul>                                                                                                    |

# Řešení potíží

Další informace o řešení potíží naleznete v dokumentu Návod k obsluze dodaném s telefonním systémem.

#### Obecné používání

| Problém                                                                                                    | Příčina a/nebo řešení                                                                                                    |
|----------------------------------------------------------------------------------------------------|----------------------------------------------------------------------------------------------------|
| Nelze přijímat hovory<br>z pevné linky, nelze<br>používat většinu funkcí<br>aplikace.                                                       | <ul> <li>Funkce Wi-Fi smartphonu je vypnutá.</li> <li>→ Ujistěte se, že funkce Wi-Fi smartphonu je zapnuta a že je smartphone připojen ke stejné bezdrátové síti jako základna.</li> <li>→ Android<br/>Máte-li nakonfigurovanou funkci spánku Wi-Fi smartphonu tak, aby bylo připojení Wi-Fi kvůli úspoře energie přerušeno (uspáno), funkci spánku vypněte.</li> <li>Do sítě jste přidali nový bezdrátový směrovač (nebo bezdrátový přístupový bod). Název SSID (název bezdrátové sítě) přiřazený novému zařízení se liší od názvu SSID bezdrátové sítě) přiřazený novému zařízení se liší od názvu SSID bezdrátové sítě) přiázený povému zařízení se liší od názvu SSID bezdrátové sítě) přiřazený bezdrátový přístupový bod (strana 20).</li> <li>Změnili jste název SSID (název bezdrátové sítě) nebo heslo přiřazené bezdrátovému směrovači, takže se základna nemůže k bezdrátovému směrovači, a poté vykonejte postup pro přidání nového bezdrátového přístupového bodu (strana 20).</li> <li>Je zapnuta funkce izolace klienta bezdrátovén směrovače.</li> <li>→ Je-li zapnuta funkce izolace klienta bezdrátovén směrovači v komunikaci mezi sebou), vaše základna a chytrý telefon spolu nebudou moci komunikovat. S pomocí návodu k obsluze dodaného s bezdrátovým směrovače m se ujistěte, že je tato funkce vypnuta.</li> </ul> |
| Po klepnutí na položku<br>[Pevná linka], která<br>slouží k uskutečnění<br>hovoru prostřednictvím<br>pevné linky, se ozve<br>obsazovací tón. | <ul> <li>Základna je zaneprázdněna. Počkejte a zkuste to znovu<br/>později.</li> </ul>                                                                                                    |
| Po stisknutí tlačítka [•))]<br>na základně smartphone<br>nevyzvání.                                                                         | <ul> <li>Toto chování je normální. Po stisknutí tlačítka [•))] na<br/>základně začnou mikrotelefony, nikoli však smartphony,<br/>zaregistrované k základně vyzvánět.</li> </ul>                                                                                                    |

| Problém                    | Příčina a/nebo řešení                                                                                                    |  |
|----------------------------|----------------------------------------------------------------------------------------------------|--|
| Při volání prostřednictvím | <ul> <li>Tyto a další problémy se mohou objevit, pokud máte potíže</li> </ul>                                                   |  |
| pevné linky se zvuk        | s kvalitou signálu bezdrátového směrovače.                                                                                      |  |
| přerušuje.                 | → Podle návodu k použití dodaného s bezdrátovým                                                                                 |  |
|                            | směrovačem změňte nastavení kanálu.                                                                                             |  |
| Při volání prostřednictvím | → Přetrvávají-li potíže, viz následující příčiny.                                                                               |  |
| pevné linky je slyšet šum. | <ul> <li>Mikrovlnná trouba nebo další zařízení vytvářející elektrické<br/>záření ruší signály bezdrátového směrovače</li> </ul> |  |
| Přinciení Wi-Fi            | $\rightarrow$ Změňte umístění bezdrátového směrovače, smartnbonu                                                                |  |
| smartnhonu nadá            | neho rušícího zařízení                                                                                                    |  |
| sinarphona pada.           | → Během používání anlikace rušící zařízení nenoužíveite                                                                         |  |
| Kopírování dat ze          | <ul> <li>Ve steinou chvíli přistupuje k bezdrátové síti řada dalších</li> </ul>                                                 |  |
| smartphonu do základny     | zařízení (počítače, smartphony, tablety atd.).                                                                                  |  |
| nebo jiného mikrotelefonu  | → Počkejte a zkuste to znovu později.                                                                                           |  |
| trvá dlouhou dobu.         | <ul> <li>Ve vaší bezprostřední blízkosti si nachází mnoho dalších</li> </ul>                                                    |  |
|                            | bezdrátových sítí.                                                                                                    |  |
| Nelze se připojit          | → Změňte umístění bezdrátového směrovače.                                                                                       |  |
| k záznamníku (pouze        | <ul> <li>Zdi, podlahy, stropy, nábytek atd. blokují, odrážejí nebo</li> </ul>                                                   |  |
| model KX-PRW120).          | pohlcují signály bezdrátové sítě.                                                                                               |  |
|                            | → Změňte umístění bezdrátového směrovače nebo<br>smartnhonu                                                                     |  |
|                            | → Přesuňte nředmětv, které by mohly znůsobovat zboršení                                                                         |  |
|                            | kvality signálu.                                                                                                    |  |

#### Kvalita signálu bezdrátového směrovače

Informace o prodejním oddělení a zákaznické podpoře naleznete v návodu k obsluze základny.

Panasonic Corporation 1006, Oaza Kadoma, Kadoma-shi, Osaka 571-8501, Japan http://www.panasonic.com

© Panasonic Corporation 2013

### PNQP1017WA CC1013MG3051